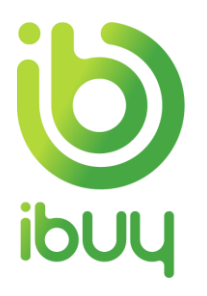

# **Quick Reference Guide**

Creating a credit memo with an enterprise account

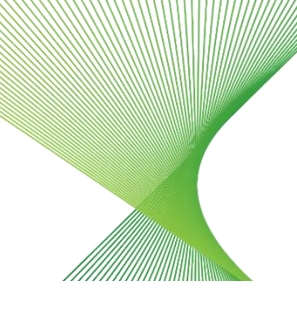

## 1. Purpose

Credit memos can be created against an invoice at the line level.

The steps below provide suppliers instructions on how to create a credit memo against an invoice through your supplier Ariba Network account.

## 2. Creating a credit memo with an enterprise account

Go to supplier.ariba.com and enter your Username and Password, then click on Login.

| SAP Ariba 📉                                 |  |
|---------------------------------------------|--|
| Supplier Login                              |  |
| User Name                                   |  |
| Password                                    |  |
| Login<br>Having trouble logging in?         |  |
| New to Ariba?<br>Register Now or Learn More |  |
| Is your company registered?<br>Search       |  |

2.1. Ariba Network Supplier home page displays. In the Orders, Invoices and Payments section, select **Invoices**.

| SAP Ariba Network - Enterprise Account                                               |                                | 4                        | ş () 🕸            |
|--------------------------------------------------------------------------------------|--------------------------------|--------------------------|-------------------|
| Home Inbox V Outbox V Catalogs Reports                                               |                                | Document                 | s ∨ Create ∨      |
| Orders and Releases V All Customers V Order Number                                   | ]                              | C.                       | de Trends Refrest |
| Purchase Order by Amount                                                             | Last 12 months 🔻               |                          |                   |
| \$2K                                                                                 | Å                              |                          |                   |
| \$1.6K                                                                               |                                | Purchase Order by Volume |                   |
| \$1.2K                                                                               |                                | Purchase Order by Amount |                   |
| \$400 /                                                                              |                                | Outstanding Invoices     |                   |
| 40 2019 Sec 2019 Oct 2019 Nov 2019 Dec 2019 Jan 2020 Feb 2020 Mar 2020 Apr 2020      | May 2020 Jun 2020 Jul 2020     |                          |                   |
| TransGrid (MSW Electricity Networks)                                                 |                                |                          |                   |
| Orders. Invoices and Payments                                                        | All Customers + Last 14 days + | Now we're mobile.        |                   |
|                                                                                      |                                | Check it out.            |                   |
| New Purchase Orders to Confirm Orders to Ship Orders that Need Pinned Documents More |                                | App Store                | \$79.7M           |

2.2. To access invoices in your outbox, click the dropdown next to Outbox, then select Invoices.

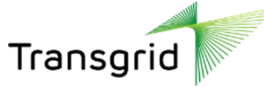

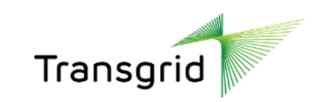

| Ariba Netwo         | r <b>k 🚽 Enterprise Accou</b> n | t                | ¢           | eu ()            |
|---------------------|---------------------------------|------------------|-------------|------------------|
| Home Inbox v        | Outbox v Catalogs               | Reports          | Documents ~ | Create 🗸         |
| Orders and Releases | Invoices                        | V Order Number   | Guide       | Trends C Refresh |
| Purchase Order b    | Ship Notices                    | Last 12 months + |             |                  |
| \$2K                | Drafts                          | Å                |             |                  |

2.3. Select the radio button next to the required invoice number, then click **Create Line-item Credit Memo** button.

| Inv                                                                                                    | pices |              |                                               |           |               |          |              |            |             |                |                    |                |   |
|----------------------------------------------------------------------------------------------------|-------|--------------|-----------------------------------------------|-----------|---------------|----------|--------------|------------|-------------|----------------|--------------------|----------------|---|
|                                                                                                    | ► Sea | arch Filters |                                               |           |               |          |              |            |             |                |                    |                |   |
|                                                                                                    | Invoi | ces (1)      |                                               |           |               |          |              |            |             |                |                    |                |   |
|                                                                                                    |       | Invoice #    | Customer                                      | Reference | Submit Method | Origin   | Self Billing | Source Doc | Date        | Amount         | Routing Status (i) | Invoice Status | i |
| ĺ                                                                                                    |       | INV<br>12345 | TransGrid<br>(NSW<br>Electricity<br>Networks) | EP436     | Online        | Supplier | No           | Order      | 12 Jul 2020 | \$1,200.00 AUD | Acknowledged       | Sent           |   |
| Ly Create Line-Item Credit Memo Create Line-Item Debit Memo Edit Copy Create Non-PO Invoice Create Contract Invoice |       |              |                                               |           |               |          |              |            |             |                |                    |                |   |

• The Create Line-Item Credit Memo screen displays and is pre-populated based on the invoice date.

2.4. In the Credit Memo Type section, select the **Quantity Adjustment** or **Price Adjustment** radio button.

2.5. Enter a **Credit Memo** number in the **Credit Memo** field.

| Create Line-Item Cre                                                            | dit Memo                                                                                          |                                        | Update                                           | Save                       | Exit Next           |
|---------------------------------------------------------------------------------|---------------------------------------------------------------------------------------------------|----------------------------------------|--------------------------------------------------|----------------------------|---------------------|
| Credit Memo Type  Quantity Ac                                                   | justment ①                                                                                        |                                        |                                                  |                            |                     |
| <ul> <li>Invoice Header</li> </ul>                                              |                                                                                                   |                                        |                                                  | * Indicates required field | Add to Header 🔻     |
| Summary<br>Credit Memo #:*<br>Credit Memo Date:*                                | 13 Jul 2020                                                                                       | Subtotal:<br>Total Tax:<br>Amount Due: | \$-1,200.00 AUD<br>\$0.00 AUD<br>\$-1,200.00 AUD |                            | View/Edit Addresses |
| Original Invoice No:<br>Original Invoice Date:<br>Supplier Tax ID:<br>Remit To: | INV 12345<br>12 Jul 2020<br>EA Wires                                                              |                                        |                                                  |                            |                     |
| Bill To:                                                                        | Melbourne Victoria<br>Australia<br>TransGrid Head Office Deliveries<br>Melbourne VIC<br>Australia |                                        |                                                  |                            |                     |

2.6. In the Comment section, enter Reason for Credit Memo.

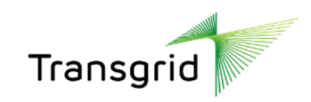

| Comment                              |                |
|--------------------------------------|----------------|
| Reason for Credit Memo:*             | Required field |
| Default Credit Memo<br>Comment Text: |                |

2.7. Adjust Quantity (or Amount if Price Adjustment was selected) for a partial credit memo by adding a negative (-) value into the required field.

### 2.8. Click Next

| Line Items                                |               |               |                     |                     |          | 1 Line I | tems, 1 Included, | 0 Previously Full | y Invoiced |
|-------------------------------------------|---------------|---------------|---------------------|---------------------|----------|----------|-------------------|-------------------|------------|
| Insert Line Item Options<br>Tax Category: | 0% GST / 0% G | oods and Se   | Shippin             | g Documents Special | Handling | Discount | (                 | Add to Included   | Lines      |
| No. Include                               | Туре          | Part #        | Description         | Customer Part #     | Quantity | Unit     | Unit Price        | Subto             | al         |
| 1                                         | MATERIAL      | Not Available | Electrical Supplies |                     | -10      | EA       | \$120.00 AUD      | \$-1,200.00 AU    | ID         |
| Line Item Actions V                       | Delete        |               |                     |                     | _        |          |                   |                   |            |
|                                           |               |               |                     |                     |          |          |                   |                   |            |
|                                           |               |               |                     |                     | Up       | odate    | Save              | Exit              | Next       |

#### 2.9. Review the credit memo, then click Submit

| Create Line-Item Credit Memo                                                                                                    | Previous                                                                                                    | t Save                                                                                             | Exit                                             |  |  |  |  |  |  |
|----------------------------------------------------------------------------------------------------|----------------------------------------------------------------------------------------------------|----------------------------------------------------------------------------------------------------|--------------------------------------------------|--|--|--|--|--|--|
| Confirm and submit the line-item credit memo. It will not be electronically signed according to the countries of origin and destination of invoice. The document's originating country is:Australia. The document's destination country is:Australia. If you want your invoices to be stored in the Ariba long term document archiving, you can subscribe to an archiving service. Note that you will also be able to archive old invoices once you subscribe to the archiving service. Line-Item Credit Memo |                                                                                                    |                                                                                                    |                                                  |  |  |  |  |  |  |
| (Original Invoice No: INV 12345)<br>Credit Memo Number: CM-Test 2 YRZ<br>Credit Memo Date: Monday 13 Jul 2020 1:49 PM GMT+09:00<br>Original Invoice Number: INV 12345<br>Original Invoice Date: Sunday 12 Jul 2020 10:40 PM GMT+09:00<br>Original Purchase Order: EP436                                                                                                    |                                                                                                    | Subtotal:<br>Total Tax:<br>Amount Due:                                                             | \$-1,200.00 AUD<br>\$0.00 AUD<br>\$-1,200.00 AUD |  |  |  |  |  |  |
| REMIT TO:<br>EA Wires<br>Postal Address:<br>400 La Trobe Street<br>Melbourne VIC 3000<br>Australia                                                                                                    | BILL TO:<br>TransGrid Head Office Deliveries<br>Postal Address (Default):<br>2<br>Melbourne VIC 3000<br>Australia<br>Address ID: GD | SUPPLIER:<br>EA Wires<br>Postal Address:<br>400 La Trobe Street<br>Melbourne VIC 3000<br>Australia |                                                  |  |  |  |  |  |  |